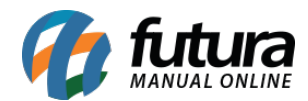

Sistema: Futura Server

**Caminho:** *Exportar>Produtos>Balanças* 

Referência: FS294

Versão: 2018.01.29

**Como Funciona:** Esta tela é utilizada para exportar produtos para a balança. Vale lembrar que apenas produtos cadastrados e com a opção **Utiliza Balança Etiquetadora** habilitada estarão disponíveis para exportar.

Para isso, acesse o caminho indicado acima e o sistema abrirá a tela abaixo:

| Exportação de Produtos para Balanças × |               |                 |                 |                |                 |           |               |       |          |
|----------------------------------------|---------------|-----------------|-----------------|----------------|-----------------|-----------|---------------|-------|----------|
| Empresa                                | 1             | NOME DA EMPRESA |                 |                |                 |           |               |       |          |
| Tabela Preco                           | 1             | TABELA          |                 |                |                 | Pesquisar |               |       |          |
| Fornecedor                             |               |                 |                 |                |                 |           |               |       |          |
| Grupo                                  |               |                 |                 |                |                 |           |               |       |          |
| Sub-Grupo                              | 9             |                 |                 |                |                 |           |               |       |          |
| Periodo                                | 11            | a //            | Status Ativos   | V Ordem Código | ✓ Crescente ✓   |           |               |       |          |
| Codigo Inte                            | erno Co       | idigo Balanca   | Codigo Barras   | Referencia     |                 | Descricao | Validade Dias | Grupo | Subgrupo |
|                                        | 24501         | 123             | 124501          | 124501         | QUENO MUSSARELA |           | 120           |       |          |
| <                                      |               |                 |                 |                |                 |           |               |       | >        |
| Marca da Balan                         | a: Filizola/E | lgin ~          | Host: 127.0.0.1 |                | Exportar        |           |               |       |          |

Insira a tabela de preço desejada e utilize os filtros para ajudar a encontrar os produtos que deseja exportar.

Após adicionar os filtros, clique em **Consultar** e o sistema trará todos os produtos que se encaixem nos filtros e que estejam cadastrados corretamente. Selecione o produto e preencha as informações abaixo:

Marca da balança: Defina a marca da balança que será utilizada, escolhendo entre as

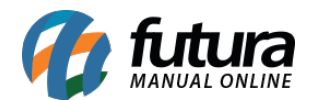

opções: Filizola/Elgin, Toledo, Urano, Toledo MGV5 e Balmak.

Host: Caso necessário, é possível inserir o IP relativo a balança;

Após definir as configurações, clique em *Exportar* e indique um local para salvar o arquivo que será exportado para o sistema da balança;